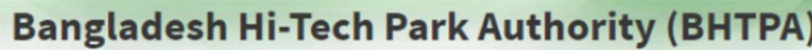

Welcome to One Stop Service (OSS)

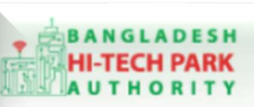

Welcome to One Stop Service

# BHTPA One Stop Service (OSS) Portal (ossbhtpa.gov.bd)

ব্যবহারিক নির্দেশিকা

ওয়ার্ক পারমিট এক্সটেনশন

# [Work Permit Extension]

[বিনিয়োগকারীদের ব্যবহারের জন্য]

ড্রাফট সংস্করণ ০.১.৩

বাংলাদেশ হাই-টেক পার্ক কর্তৃপক্ষ

তথ্য ও যোগাযোগ প্রযুক্তি বিভাগ

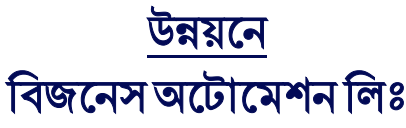

এসটিপি-১, বিডিবিএল ভবন (৯ম তলা), ১২ কাওরান বাজার, ঢাকা-১২১৫ ফোনঃ +৮৮০৯৬০২৬৬৭৭৬-৭, ৯১৩৪৫১০, ৯১৩৪৫১১, ফ্যাক্সঃ ৯১৪৩৬৫৬ Web: www.ba-systems.com

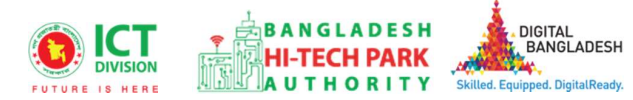

#### Contents

| ১. | ভূমিকা                                 | . 3 |
|----|----------------------------------------|-----|
| ર. | OSS Log in                             | . 3 |
| ৩. | ওয়ার্ক পারমিট এক্সটেনশন               | .3  |
| 8. | ওয়ার্ক পারমিট এক্সটেনশন এর জন্য আবেদন | .3  |
| ¢. | পেমেন্ট                                | .9  |
| ৬. | আবেদনের বিভিন্ন তথ্যঃ                  | 10  |

# ১. ভূমিকা

বাংলাদেশ হাই-টেক পার্ক কর্তৃপক্ষ দেশি-বিদেশি বিনিয়োগকারীদের দুত সেবা প্রদান নিশ্চিত করার লক্ষ্যে ওয়ান স্টপ সার্ভিস (ওএসএস) চালু করেছে। হাই-টেক পার্কগুলোতে দেশি-বিদেশি বিনিয়োগকারীগণকে দুত হয়রানি মুক্ত বিভিন্ন সেবা প্রদান নিশ্চিতকরণের লক্ষ্যে অনলাইন ওয়ান স্টপ সার্ভিস এর মাধ্যমে সেবা প্রদান করা হবে।

# ર. OSS Log in

ওএসএস সিম্টেমে লগ ইন করার জন্য <u>https://ossbhtpa.gov.bd</u> লিংকে প্রবেশ করতে হবে। BHTPA OSS Portal ব্যবহারের ক্ষেত্রে ব্যবহারকারীকে Log in/ Sign up করতে হবে।সেক্ষেত্রে OSS Log in/ Sign up এর ব্যবহার নির্দেশিকা অনুসরণ করা যেতে পারে।

# ৩. ওয়ার্ক পারমিট এক্সটেনশন

হাই-টেক পার্ক কর্তৃপক্ষ বিনিয়োগকারীদের Work Permit এর মেয়াদ এক বছর প্রদান করে থাকেন। হাই-টেক পার্ক কর্তৃপক্ষ বিনিয়োগকারীদের Work Permit এর মেয়াদ প্রসারণের লক্ষে ওয়ার্ক পারমিট এক্সটেনশন সেবা প্রদান করে থাকে।

# ৪. ওয়ার্ক পারমিট এক্সটেনশন এর জন্য আবেদন

Work Permit Extension এ new application এ ক্লিক করার পর নিম্নোক্ত ফর্মটি দেখতে পাওয়া যাবে।

| <b>*</b> business |
|-------------------|
| automation        |

| 1. Basic Requirements<br>(Part A)<br>Basic Requirements | rmation 3. Applicant<br>B) | t Details (Part 4. Attachments (Par                  | t C) 5. Submit                     |               |
|---------------------------------------------------------|----------------------------|------------------------------------------------------|------------------------------------|---------------|
| Basic Requirements                                      |                            |                                                      |                                    |               |
|                                                         |                            |                                                      |                                    |               |
| Please give your approved Work Permit reference         | select V                   | Nork Permit reference no                             | Y Load Work                        | Permit Data   |
|                                                         | N.B.: Once yo              | ou save or submit the application, the Project Regis | tration tracking no cannot be char | nged anymore. |
| Effective date of the First Work Permit                 | <b>#</b>                   | Effective date of the Last Work<br>Permit            |                                    | Ê             |
| Expiry date of Last Work Permit                         | <b>#</b>                   | Type of visa *                                       | Select one                         | ~             |
| Applicant desired duration for work                     | permit                     |                                                      | - 14*<br>-                         |               |
| Start Date                                              | 曲                          | End Date                                             |                                    | <b>**</b>     |
| Desired Duration *                                      |                            | Payable amount (BDT) *                               |                                    |               |

উক্ত ফর্মটির Basic Requirements এর Please give your approved Work Permit reference no.: এই Field এ approved Work Permit no. প্রদান করে Load Work Permit Data বাটনটি Click করতে হবে। এরপর ফর্মটিতে Work Permit এর Data গুলো Load হয়ে যাবে।

#### > Basic Requirements:

ফর্মটি Work Permit এর Data গুলো Load হওয়ার পর নিম্নোক্ত ফর্মটির ন্যায় প্রদর্শিত হবে।

| . Basic Requirements 2.                               | Applicant Information | 3. Applicant  | Details (Part 4. Attachments (Par                   | t C) 5. Submit                      |             |
|-------------------------------------------------------|-----------------------|---------------|-----------------------------------------------------|-------------------------------------|-------------|
| (P                                                    | art A)                | B)            |                                                     |                                     |             |
| sic Requirements<br>Ilease give your approved Work Pe | rmit reference no. *  | WPA-E-17      | Oct2021-0001                                        | V Clear                             | .oaded Data |
|                                                       |                       | N.B.: Once yo | w save or submit the application, the Project Regis | stration tracking no cannot be char | ged anymore |
| ffective date of the First Work<br>'ermit             | 17-Oct-2021           | Ê             | Effective date of the Last Work<br>Permit           | 17-Oct-2021                         | <b>#</b>    |
| xpiry date of Last Work Permit                        | 16-Oct-2022           | <b>#</b>      | Type of visa *                                      | E - Employment Visa                 | ``          |
| Applicant desired duration                            | on for work permit —  |               |                                                     |                                     |             |
| Start Date                                            | 17-Oct-2022           | <b>#</b>      | End Date                                            |                                     | <b>m</b>    |
| Start Date                                            |                       |               |                                                     |                                     |             |

- Effective date of the First Work Permit: Date পরিবর্তন করা যাবে না।
- Effective date of the Last Work Permit: Date পরিবর্তন করা যাবে না।
- Expiry date of Last Work Permit: Date পরিবর্তন করা যাবে না।
- Type of visa: Visa তথ্য পরিবর্তন করা যাবে না।
- Start Date: Date পরিবর্তন করা যাবে না।
- End Date: End Date select করতে হবে।
- Desired Duration: Desired Duration অটোমেটিক্যাললি আসবে End Date select করার পর।
- Payable amount (BDT): Amount অটোমেটিক্যাললি আসবে Desired Duration ওপর ভিত্তি করে৷

Next বাটনটি Click করলে নিম্নোক্ত ফর্মটি দেখতে পাওয়া যাবে।

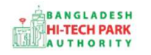

6

#### OSS এর ব্যবহারিক নির্দেশিকা

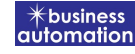

| • Basic Requirements (F                                  | • Applicant Information<br>Part A) | 3. Applicant<br>B) | Details (Part 4. Attachme | ents (Part C) 5. Submit          |  |  |
|----------------------------------------------------------|------------------------------------|--------------------|---------------------------|----------------------------------|--|--|
| Particulars of Sponsors / Employ<br>ame of the Applicant | ens<br>Kasima Katun                |                    | Name of park              | Sheikh Hasina Software Technolog |  |  |
| ompany Name                                              | First Get                          | ~                  |                           |                                  |  |  |
| ull Address of Registered Head O                         | ffice of Applicant :               |                    |                           |                                  |  |  |
| ountry                                                   | Bangladesh                         | ~                  | Division                  | Dhaka                            |  |  |
| istrict                                                  | GAZIPUR                            | ~                  | Address Line 1            | House#2,Rode#2,Dhaka             |  |  |
| ddress Line 2                                            | House#2,Rode#5,Dhaka               |                    | Post Code                 | 12545                            |  |  |
| hone No                                                  | +880 - 1455852585                  | Fax No             |                           | 7575755                          |  |  |
| mail                                                     | test@gmail.com                     |                    | Website                   | https://web.whatsapp.com/        |  |  |
|                                                          |                                    |                    |                           |                                  |  |  |
| ame of the Correspondent                                 | Lamia                              |                    | Passport                  | 15454132168                      |  |  |
| ationality                                               | Bangladeshi                        | ~                  |                           |                                  |  |  |
| orrespondent Address & Contact                           | Details :                          |                    |                           |                                  |  |  |
| ountry                                                   | Bangladesh                         | ~                  | Division                  | Dhaka                            |  |  |
| istrict                                                  | DHAKA                              | ¥                  | Address Line 1            | House#2,Rode#2,Dhaka             |  |  |
| ddress Line 2                                            | House#2,Rode#2,Dhaka               |                    | Post Code                 | 15432                            |  |  |
| hone No.                                                 | +880 - 1980856802                  |                    | Fax No.                   | 545454                           |  |  |
| mail                                                     | testinvestors1@gmail.com           |                    | Website                   | https://web.whatsapp.com/        |  |  |

উক্ত ফর্মটির Particulars of Sponsor/Employers এবং Authorized Information এর তথ্যসমূহ পরিবর্তন করা যাবে না।

Next বাটনটি Click করলে নিমোক্ত ফর্মটি দেখতে পাওয়া যাবে৷ নিমোক্ত ফর্মটির Particulars of Foreign Incumbent, Employment Information, Compensation and Benefit এর তথ্যসমূহ পরিবর্তন করা যাবে না।

### OSS এর ব্যবহারিক নির্দেশিকা

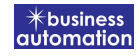

| ication for Work Permit Extension                                                 |                                 |                    |                                     |                              |                                               |                                  |  |
|-----------------------------------------------------------------------------------|---------------------------------|--------------------|-------------------------------------|------------------------------|-----------------------------------------------|----------------------------------|--|
| . Basic Requirements (Pa                                                          | Applicant Information<br>rt.A)  | 3. Applicant<br>B) | t Details (Part                     | 4. Attachments (Pa           | irt.C) 5. Submit                              |                                  |  |
| Particulars of Foreign Incumbent                                                  |                                 |                    |                                     |                              |                                               |                                  |  |
| Name of the foreign national                                                      | Janifa                          |                    | Incumbent Ph                        | ioto: *                      |                                               |                                  |  |
| Designation                                                                       | CEO                             |                    |                                     |                              |                                               |                                  |  |
| Nationality                                                                       | Bangladeshi                     | ~                  | Incumbent Si                        | anoturo! *                   |                                               |                                  |  |
| Gender                                                                            | 🖲 Male 🔵 Female                 |                    | incumbent si                        | gnature, "                   | funio filtan                                  |                                  |  |
| assport No.                                                                       | 184346                          |                    | Marital Status                      | *                            | Married O Unr                                 | narried                          |  |
| lace of Issue                                                                     | UK                              | 1.6                | Date of Issue                       |                              | 07-Jul-2022                                   | Ê                                |  |
| ate of Birth                                                                      | 29-Nov-2021                     | <b>m</b>           | Expiry Date                         |                              | 18-Aug-2023                                   | <b>#</b>                         |  |
| armanent Address :                                                                |                                 |                    |                                     |                              |                                               |                                  |  |
| country                                                                           | Afghanistan                     | ~                  | State                               |                              | Kabul                                         |                                  |  |
| rovince                                                                           | Kabul<br>House#12,Rode# 2,Kabul |                    | Address Line 1<br>Post Code         |                              | House#65,Rode# 2,Kab                          | House#65,Rode# 2,Kabul<br>857855 |  |
| ddress Line 2                                                                     |                                 |                    |                                     |                              | 857855                                        |                                  |  |
| contact No.                                                                       | +880 - 184554564                | i i                | Fax No.                             |                              | 4757856                                       |                                  |  |
| mail                                                                              |                                 |                    | e-TIN                               |                              | 4574578                                       |                                  |  |
|                                                                                   | Academic (                      | Qualification (    | please attach cer                   | tificates) :                 |                                               |                                  |  |
| Highest Degree                                                                    | College / Univ                  | versity            | Result                              |                              | Certificate *<br>(PDF   Max file size 3 MB) 😨 |                                  |  |
| ME                                                                                | οιυ                             |                    | 1.2                                 | Choose File                  | Io file chosen                                |                                  |  |
| Employment Information<br>lame of the post employed for                           | Maria Khan                      |                    | Date of arriva                      | l in Bangladesh              | 17-Oct-2021                                   |                                  |  |
| eriod of Employment :                                                             |                                 |                    |                                     |                              |                                               |                                  |  |
| esired effective date                                                             | 17-Oct-2021                     | <b>A</b>           | End date                            |                              | 16-Oct-2022                                   | <u>An</u>                        |  |
| esired duration                                                                   | 1 year                          | 2005               | Brief job desc                      | ription                      | Briefjob                                      |                                  |  |
| <b>/hether the post has been advertis</b><br>Please attach copy of advertisement) | sed in Bangladesh               |                    | Choose File<br>(PDF   Max file size | No file chosen<br>te 3 MB) 🚱 |                                               |                                  |  |

\* business automatio

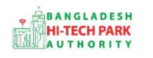

### OSS এর ব্যবহারিক নির্দেশিকা

|                                                                                                    | Salary Struc        |       | Payable Locally |                     |       |      |                        |        |         |
|----------------------------------------------------------------------------------------------------|---------------------|-------|-----------------|---------------------|-------|------|------------------------|--------|---------|
|                                                                                                    |                     |       |                 | Payme               |       |      |                        | Amount |         |
| Basic Salary /                                                                                                    | Honorarium :        |       |                 | Yearly 🗸            |       |      | 5.00                   |        |         |
| Overseas Allo                                                                                                    | wance :             |       |                 |                     |       |      |                        |        |         |
| House Rent :                                                                                                    |                     |       |                 | Yearly 🗸            |       |      | 2.00                   |        |         |
| Conveyance :                                                                                                    |                     |       | Yearly          |                     | •     | 2.00 |                        |        |         |
| e. Medical Allowance :                                                                                                    |                     |       |                 | Yearly              |       | ~    | 7.00                   |        |         |
| Entertainmen                                                                                                    | t Allowance :       |       |                 | Yearly 🗸            |       |      | 9.00                   |        |         |
| g, Annual Bonus :                                                                                                    |                     |       |                 | Yearly 🗸            |       |      | 4.00                   |        |         |
| h. Other fringe benefits (if any) :                                                                                                    |                     |       |                 | 6                   |       |      | Maximum 120 characters |        |         |
| . Any particular                                                                                                    | comments or rema    | rks   | 9               | 9                   |       |      | Maximum 120 characters |        |         |
|                                                                                                    |                     |       | Mar             | nower of the office |       |      |                        |        |         |
|                                                                                                    | Local (a)           |       | Plat            | Foreign (b)         |       | Gran | d Total                | R      | latio   |
| Executive                                                                                                    | Supporting<br>Staff | Total | Executive       | Supporting<br>Staff | Total | (a   | ı+b)                   | Local  | Foreign |
| 3                                                                                                    | 2                   | 5     | 1               | 6                   | 7     | 12   |                        | 0.42   | 0.58    |
|                                                                                                    |                     |       |                 |                     |       |      |                        |        |         |
| and the second second sec |                     |       |                 |                     |       |      |                        |        |         |
| le as Draft                                                                                                    |                     |       |                 |                     |       |      |                        |        | revious |

#### Next বাটনটি Click করলে নিম্নোক্ত ফর্মটি দেখতে পাওয়া যাবে।

| Successfully | / loaded Work Permit | t data. Please proceed to next step  | 4.                               |                         |                       |  |  |  |
|--------------|----------------------|--------------------------------------|----------------------------------|-------------------------|-----------------------|--|--|--|
| plication f  | or Work Permit Exte  | ension                               |                                  |                         |                       |  |  |  |
| 1. Basic R   | lequirements         | 2. Applicant Information<br>(Part A) | 3. Applicant Details (Part<br>B) | 4. Attachments (Part C) | 5. submit             |  |  |  |
| 6. Required  | d Documents for att  | achment                              |                                  |                         |                       |  |  |  |
| No.          | Required Attach      | ments                                |                                  | Attached PDF file 😡     |                       |  |  |  |
| 1*           | Copy of Flight Sc    | hedule / Itinerary / Air Ticket      |                                  | Choose                  | e File No file chosen |  |  |  |
| Save as Dr   | aft                  |                                      |                                  |                         | Previous Nex          |  |  |  |
| ড            | াফট সংস্কবণ          | ০১৩ ওয়ার্ক পাবমিট                   | .এক্টানশন                        | উন্নযনেঃ বিজনেস         | অটোমেশন লিঃ 📑         |  |  |  |

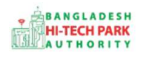

#### Copy of Flight Schedule / Itinerary / Air Ticket: PDF ফাইল আকারে যুক্ত করতে হবে।

Next বাটনটি Click করলে নিম্নোক্ত ফর্মটি দেখতে পাওয়া যাবে।

| ication for Work Permit An                            | nendment                             |                                   |                   |                |             |
|-------------------------------------------------------|--------------------------------------|-----------------------------------|-------------------|----------------|-------------|
| - Basic Requirements                                  | 2. Applicant Information<br>(Part A) | 3. Applicant Details (Part<br>B)  | 4. Attachn        | nents (Part C) | 5. Submit   |
| Service Fee Payment                                   |                                      |                                   |                   |                |             |
| contact name *                                        | Lamia Akthar                         | Contact en                        | nail*             | testinvestors  | 1@gmail.com |
| ontact phone *                                        | +880 - 1980856802                    | Contact ad                        | Contact address * | Uttara         |             |
| ay amount                                             | 1000                                 | Vat on Pay                        | Vat on Pay Amount |                |             |
| otal Amount                                           | 1,150.00                             | Payment S                         | tatus             | Not Paid       |             |
| Vat/ tax and service charge i<br>Terms and Conditions | s an approximate amount, it may v    | ary based on the Sonali Bank syst | em.               |                |             |
| I agree with the Terms                                | and Conditions. *                    |                                   |                   |                |             |
|                                                       |                                      |                                   |                   |                |             |

Service Fee Payment:

Contact Information এর বিভিন্ন তথ্যাদি যুক্ত করতে হবে।

আবেদনকারী তার তথ্যাদি যাচাই শেষে, Term and Conditions এ সম্মতি প্রদান করবেন। এরপর Payment & Submit বাটনটিতে Click করতে হবে

## ৫. পেমেন্ট

9

আবেদনকারীকে তার ব্যক্তিগত তথ্যসহ পেমেন্ট এর বিস্তারিত দেখতে পাবে এবং স্বজ্ঞানে সম্মতি প্রদান করতে শর্তাবলি মেনে টিক চিহ্ন (√) দিতে হবে এবং Payment & Submit বাটন ক্লিক করতে হবে।

|                                                                                                    | 2. Proposed Project (Part B)                                    | 3. Proposed Project (Part C) | 4. Submit |
|----------------------------------------------------------------------------------------------------|-----------------------------------------------------------------|------------------------------|-----------|
| 5. Service Fee Payment                                                                                                    |                                                                 |                              |           |
| Contact name                                                                                                    |                                                                 | Contact email                |           |
| Contact phone                                                                                                    | +880 -                                                          | Contact address              |           |
| Pay amount                                                                                                    | 575.00                                                          | VAT/ TAX                     | 0.00      |
| Bank Charge                                                                                                    | 0.00                                                            | Total Amount                 | 575.00    |
| Payment Status                                                                                                    | Pending                                                         |                              |           |
|                                                                                                    |                                                                 |                              |           |
| Vat/ tax and service charge is an                                                                                          | approximate amount, it may vary based on the                    | Sonali Bank system.          |           |
| Vat/ tax and service charge is an<br>. Terms and Conditions                                                                | approximate amount, it may vary based on the                    | Sonali Bank system.          |           |
| Vat/ tax and service charge is an<br>• Terms and Conditions<br>• Lagree with the Terms and                                 | approximate amount, it may vary based on the                    | Sonali Bank system.          |           |
| Vat/ tax and service charge is an<br>• Terms and Conditions<br>2 I agree with the Terms and<br>ave as Draft Payment & Sub- | approximate amount, it may vary based on the<br>d Conditions. * | Sonali Bank system.          | Previous  |

#### > Service Fee Payment:

 Payment & Submit বাটন ক্লিক করার পর Sonali Payment Gateway এর মাধ্যমে পেমেন্ট সম্পন্ন করতে হবে। Sonali Payment Gateway সম্পর্কে বিস্তারিত জানতে "Sonali Payment User Manual" টি অনুসরণ করা যেতে পারে।

## ৬. আবেদনের বিভিন্ন তথ্যঃ

 Application list for (Land Allotment Amendment) থেকে View বাটন ক্লিক করতে হবে।

| List Favorite S             | Search                     |                          |                                                                                                    | Work Permit Ex | tension         | 9      |
|-----------------------------|----------------------------|--------------------------|----------------------------------------------------------------------------------------------------|----------------|-----------------|--------|
| how 10 🗸 entries            |                            |                          |                                                                                                    | Search         | 1:              |        |
| Tracking No. 11             | Current desk 11            | Process type 11          | Reference data                                                                                                    | Status 1       | Modified 🔱      | Action |
| ☆ WPE-E1-21Nov2021-<br>0002 | Assistant Director<br>(AD) | Work Permit<br>Extension | Applicant Name:Antora Debnath, Company Name:Test OSSP<br>BHTPA Ltd., Park name:Sheikh Hasina Software Technology<br>Park, Jessore, Email:antoradebnath14@gmail.com,<br>Phone:+8801713858753, | Submitted      | 3 months<br>ago | • View |
| ☆ WPE-E1-21Nov2021-<br>0001 | Assistant Director<br>(AD) | Work Permit<br>Extension | Applicant Name:Antora Debnath, Company Name:Test OSSP<br>BHTPA Ltd., Park name:Sheikh Hasina Software Technology<br>Park, Jessore, Email:antoradebnath14@gmail.com,<br>Phone:+8801713858753, | Submitted      | 3 months<br>ago | 👁 View |
| ✿ WPE-E1-10Nov2021-<br>0001 | Applicant                  | Work Permit<br>Extension | Applicant Name:ANtrpwen, Company Name:Test OSSP<br>BHTPA Ltd., Park name:Bangabandhu Hi-Tech City, Kaliakoir<br>Email:antoradebnath14@gmail.com,<br>Phone:+8801713858753,                    | Approve        | 3 months<br>ago | View   |

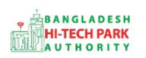

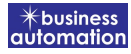

• View বাটন ক্লিক করার পর নিম্নোক্ত উইন্ডো দেখা যাবে।

| pplication for                              |                                                            | OPayment info 🔝 D           | ownload Certificate   | Application Download as PDF |
|---------------------------------------------|------------------------------------------------------------|-----------------------------|-----------------------|-----------------------------|
| Tracking no. :                              | Date of Submission: 23.11.2021                             | irrev Status : Approve   Ci | ent Desk : Applicant  | 1                           |
| asic Requirement                            |                                                            |                             |                       |                             |
| Application Validity for <u>Land &amp; </u> | ip <u>ace Allotment</u> is <u>2000</u> days. Piease Scamit | the Land & Space Allotr of. | Application before 20 | 30 Feb-23                   |
| Park where business to be set :             | Sheikh Hasina Software Technology Park,                    |                             |                       |                             |
|                                             | Jessore                                                    |                             |                       |                             |
| Land                                        | Source Meller                                              | Space                       | Second Fac            |                             |
| Ereeland                                    | 35000.00                                                   | Eree Spad                   | 124107.00             |                             |
| President -                                 | 100.00                                                     | Danuing Space               | 200.00                |                             |
| Hegen ed Lane                               | 10000                                                      | inclusion object            | P                     |                             |
|                                             |                                                            |                             |                       | 1                           |
|                                             |                                                            |                             |                       |                             |
| 1                                           |                                                            |                             |                       |                             |
| Payment                                     | Info                                                       | ownload                     |                       | Application                 |
| 1 dymond                                    | C                                                          | ertificate                  |                       | Download as                 |
|                                             |                                                            |                             |                       | PDF                         |
|                                             |                                                            |                             |                       | 1 51                        |

- এই উইন্ডো থেকে Payment info, Download Certificate, Application Download as PDF, Click here to load history বাটন গুলি পাওয়া যাবে।
  - Payment info: বাটন ক্লিক করলে আবেদনকারী Payment এর তথ্য দেখা যাবে।
  - Download Certificate: আবেদন Approve হওয়ার পর Download Certificate বাটন ক্লিক করলে আবেদনকারী সার্টিফিকেট ডাউনলোড করতে পারবে ।
  - Application Download as PDF: Application Download as PDF বাটন ক্লিক করলে আবেদনকারী Application এর PDF আকারে ডাউনলোড করতে পারবে।
  - Click here to load history: Click here to load history বাটন এর মাধ্যমে উক্ত Application এর Process History দেখতে দেখা যাবে।

11

### OSS এর ব্যবহারিক নির্দেশিকা

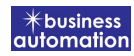

+ busines automatic

| I agree with the Terms and Conditions.      pplication Process History      Click here to load histor |                                                     |                     |                     |                                                |    |
|----------------------------------------------------------------------------------------------------|-----------------------------------------------------|---------------------|---------------------|------------------------------------------------|----|
|                                                                                                    |                                                     |                     |                     |                                                |    |
| Applicant                                                                                             | Lamia Akthar(MD) [Desk:<br>Managing Director (MD)]  | Approve             | 23-11-2021 10:26 AM | Government Fee Payment completed successfully. |    |
| Managing<br>Director (MD)                                                                             | Lamia Akthar [Applicant]                            | Payment Submit      | 23-11-2021 10:25 AM | Government Fee Payment completed successfully. |    |
| Applicant                                                                                             | Lamia Akthar(MD) [Desk:<br>Managing Director (MD)]  | Request for Payment | 23-11-2021 10:23 AM | Re-submitted form applicant                    |    |
| Assistant<br>Director (AD)                                                                            | Lamia Akthar [Applicant]                            | Re-Submitted        | 23-11-2021 10:19 AM | Re-submitted form applicant                    |    |
| Applicant                                                                                             | Lamia Akthar(AD) [Desk:<br>Assistant Director (AD)] | Shortfall           | 23-11-2021 10:18 AM | Change Request                                 |    |
| Assistant<br>Director (AD)                                                                            | Lamia Akthar [Applicant]                            | Submitted           | 23-11-2021 10:06 AM | Service Fee Payment completed successfull      | у. |